# **Time Tracking: Enter Time for Summer Program** Employee: Site Supervisor

### Navigate to the Workday Home Page

Select the Time Application to navigate to your Web Calendar

## Enter Time for Summer Program Supervisor (Daily)

To enter Site Supervisor Summer Program time, use Web Calendar to select your day to Enter Time

### 1. Click This Week.

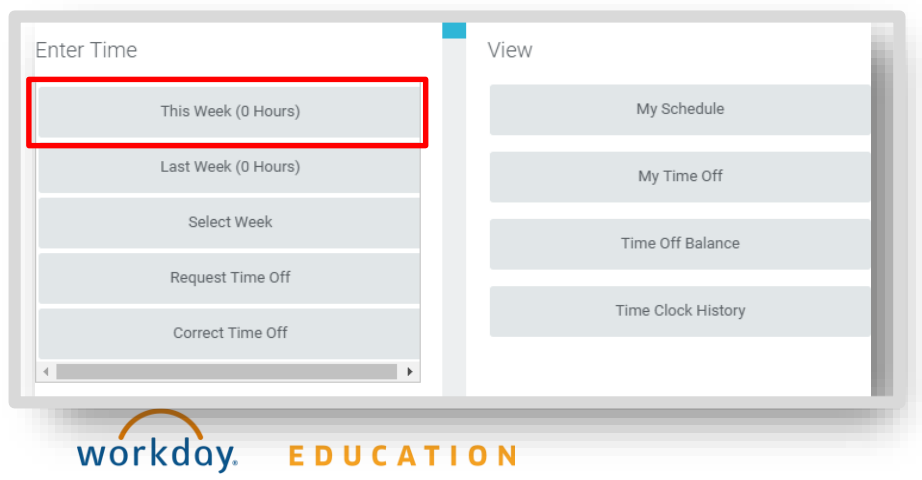

2. Once at your web calendar, select your day to Enter Time

#### From the Web Calendar Enter Time Box

- 1. Ensure that your **Time Type** reflects **Checked In**
- 2. Select the dropdown arrow in the **Position** field and select your summer position

| Enter Time  | 03/07/2022                          |   |
|-------------|-------------------------------------|---|
| Time Type * | Search                              | ≔ |
|             | × Checked In                        |   |
| Position    | Site Supervisor, Summer Program (+) | • |
| Day * 0     |                                     |   |
| Details     |                                     |   |
| Comment     |                                     | 1 |
| ок          | Cancel                              |   |

- 3. Add the appropriate unit of 1 day.
- 4. Click OK